Account erstellen im IG Metall Moodle

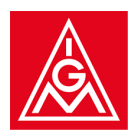

## Account erstellen

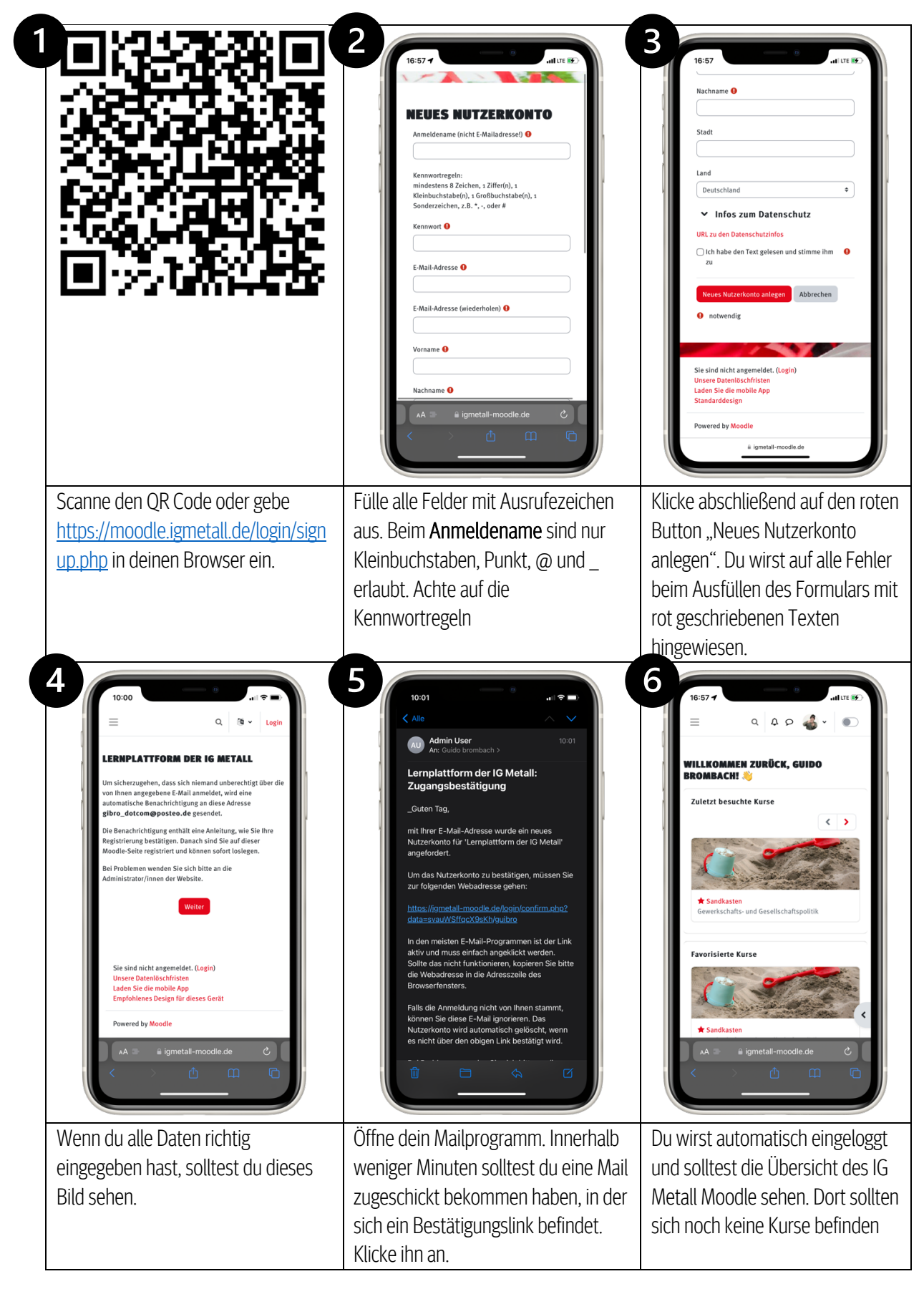